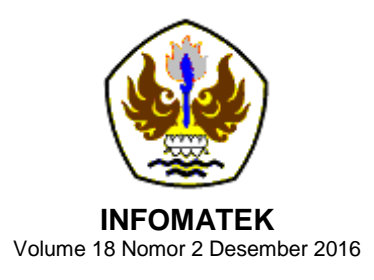

# SISTEM PENCEGAHAN SERANGAN BRUTEFORCE PADA UBUNTU SERVER DENGAN MENGGUNAKAN FAIL2BAN

# Iwan Kurniawan<sup>\*)</sup>, Ferry Mulyanto, Fuad Nandiasa

Program Studi Teknik Informatika Fakultas Teknik – Universitas Pasundan

Abstrak: Perkembangan internet yang semakin cepat dengan berbagai macam fungsi dan kebutuhan, menuntut meningkatnya kualitas keamanan jaringan webserver. Terutama dengan semakin terbukanya pengetahuan hacking dan cracking, didukung dengan banyaknya tools yang tersedia dengan mudah dan kebanyakan free, semakin mempermudah para intruder dan attacker untuk melakukan aksi penyusupan ataupun serangan. Masalah timbul ketika sang administrator sedang tidak berada pada posisi siap sedia, misalnya sakit, berada di luar jam kerja, atau adanya kepentingan mendadak, sedangkan serangan terhadap server bisa terjadi kapan saja. Salah satu serangan yang berakibat fatal adalah, serangan bruteforce. Serangan bruteforce pada server memang jarang sekali terjadi, tetapi akibat yang ditimbulkan dari serangan ini adalah penyerang bisa mendapatkan hak akses administrator dan tentu saja membahayakan server. Administrator membutuhkan suatu sistem yang dapat membantu kerjanya. Sebuah sistem yang dapat memberikan hasil laporan apa yang terjadi pada sistem apakah itu sebuah serangan atau penyusupan. Dengan hasil laporan yang di dapat ,administrator akan bertindak lebih jauh untuk mencegah terjadinya serangan di masa yang akan datang.

Kata kunci: Bruteforce, Fail2ban

# I. PENDAHULUAN

### 1.1 Latar Belakang

Perkembangan internet yang semakin cepat berbagai dengan macam fungsi dan kebutuhan, menuntut meningkatnya kualitas keamanan jaringan webserver. Terutama dengan semakin terbukanya pengetahuan hacking dan cracking, didukung dengan banyaknya tools yang tersedia dengan mudah dan kebanyakan free, semakin mempermudah para intruder dan attacker untuk melakukan aksi penyusupan ataupun

serangan. Terjadi nya penyusupan atau serangan dapat mengakibatkan masalah pada keberlangsungan sistem yang diserang oleh attacker.

Pencegahaan yang paling sering dilakukan untuk masalah ini adalah dengan menempatkan seorang administrator. Masalah timbul ketika sang administrator sedang tidak berada pada posisi siap sedia, misalnya sakit, berada di luar jam kerja, atau adanya kepentingan mendadak.Sedangkan serangan terhadap server bisa terjadi kapan saja.

<sup>&</sup>lt;sup>\*)</sup> iwank@unpas.ac.id

Keamanan jaringan komputer mempunyai tiga basis yang harus terpenuhi yang disebut dengan *The Security Trinity*, yaitu *prevention*, *detection* dan *response* (Canavan [1]).

Maka, dari permasalahan tersebut. administrator membutuhkan suatu sistem vang dapat membantu kerjanya. Sebuah sistem yang dapat membantu administrator jika sedang tidak berada di tempat, sebuah sistem yang dapat memberikan hasil laporan apa yang terjadi pada sistem apakah itu sebuah serangan atau penyusupan. Dengan hasil laporan yang di dapat ,administrator akan bertindak lebih iauh untuk mencegah terjadinya serangan di masa yang akan datang.

Di era yang modern ini, teknologi bukan merupakan hal yang baru terutama di Hampir semua perusahaan. perusahaan menggunakan teknologi dalam menjalankan, mengembangkan dan mendukung oprasional segala jenis perusahaan bisnis. Salah satunya persaingan bisnis di bidang peminjaman uang. Perbankan salah satu lembaga intermediasidalam negara, berkenaan hal tersebut bank menutut para karyawan dapat memberikan pelayanan yang terbaik dan memuaskan kepada nasabah-nasabah. Dari latar belakang di atas, perumusan masalah vakni bagaimana membangun sebuah sistem

yang dapat memberikan notifikasi kepada admin jika terjadi serangan terhadap server.

#### II. METODOLOGI

Metodologi yang digunakan dalam penelitian ini adalah sebagai berikut:

1. Studi Literatur

Pada tahap ini penulis melakukan pengumpulan fakta-fakta terkait dengan serangan *Bruteforce* 

- 2. Tahap Analisis Lingkungan Penelitian Tahap ini adalah tahap dimana peneliti melakukan analisis terkait lingkungan penelitian, yaitu *Ubuntu server*.
- Tahap Pengujian Sebelum Implementasi Fail2ban

Tahap ini adalah tahap dimana dilakukan nya serangan *Bruteforce* terhadap target yang sudah ditentukan yang belum di implementasi Fail2ban. Fail2ban bekerja dengan cara merubah aturan konfigurasi firewall dengan konfigurasi yang berada di Fail2ban itu sendiri, ketika Fail2ban berjalan, ia akan mengambil alih fungsi firewall yang berada di server (Ellingwood [2]).

Implementasi Fail2ban
 Tahap ini adalah tahap pengimplementasian Fail2ban sebagai

bentuk solusi dari pencegahan serangan *Bruteforce*.

5. Konfigurasi Blocklist.de

Tahap ini adalah tahap dimana *web reporting* di konfigurasi dengan mengisi data dari server yang di implementasi Fail2ban

 Tahap Pengujian Setelah Implementasi Fail2ban

Tahap ini adalah tahap dimana dilakukan nya pengujian yang sama dengan tahap sebelumnya dengan target yang sudah di implementasi Fail2ban.

 Analisis Report Blocklist.de
 Tahap ini adalah tahap dimana menganalisa hasil *report* yang diterima oleh Blocklist.de dari Ubuntu Server.

# **III. IMPLEMENTASI DAN PENGUJIAN**

# 3.1 Instalasi Fail2ban

Fail2ban berfungsi sebagai *monitor* jumlah kegagalan *login ssh* di *server*, yang selanjutnya *ip* akan diblokir. Dalam kasus ini *Fail2ban* menangani serangan bruteforce, untuk itu diperlukan beberapa tahap dalam konfigurasi *Fail2ban*.

# 1. Update Repository Package

Untuk dapat melakukan instalasi *Fail2ban*, diperlukan *update repository* dikarenakan paket *Fail2ban* tidak tersedia untuk *repository*  default. Untuk update repository ketik perintah, sudo apt-get update.

# 2. Fail2ban Package Downloading

Setelah mendapatkan paket repository terbaru, langkah selanjutnya adalah mengunduh *Fail2ban*, dan secara otomatis *Fail2ban* akan terpasang pada *Ubuntu server*, dengan mengetikan perintah, *sudo apt-get install fail2ban*.

# 3. Fail2ban Config File Downloading

Setelah mendapatkan paket Fail2ban. selanjutnya Langkah adalah dengan mengunduh debian configuration file yang berada di situs blocklist.de. Configuration file ini berisi pengaturan – pengaturan servis fail2ban. Untuk mendapatkan Configuration file ketik perintah. sudo wget http://www.blocklist.de/downloads/fail2ban.con fig.tar.gz

# 4. Fail2ban Config File Extraction

Langkah selanjutnya adalah dengan melakukan extraction pada configuration file tersebut, agar file dapat digunakan oleh aplikasi Fail2ban. Untuk melakukan extraction ketik perintah, sudo tar –xzvf fail2ban.config.tar.gz.

# 5. Fail2ban Config File Replacement

Setelah melakukan *extraction*, *config file* tersebut harus dipindahkan kedalam *folder* 

dimana *fail2ban* tersebut berada, hal ini diperlukan untuk mempermudah *fail2ban* melakukan logging.

#### 6. Konfigurasi Blocklist.de

Blocklist.de web yang menyediakan layanan fail2ban reporting. Tujuan digunakan nya blocklist.de adalah sebagai dial-up sender untuk selanjutnya mengirim hasil report beserta detail nya ke email admin yang sebelumnya terdaftar di blocklist.de. Setelah terdaftar di blocklist.de, admin akan diberikan 2 buah email yang berperan sebagai sender dan destination mail. Selanjutnya adalah dengan mendaftarkan server yang digunakan dengan mengisi nama server, alamat IP server, sender mail, dan juga time-zone, dimana alamat IP server adalah alamat IP public dari server yang akan digunakan.

### 7. Konfigurasi Jail.conf

Jail.conf adalah file yang berisi konfigurasi – konfigurasi Fail2ban, dimana di dalam jail.conf kita bisa memilih jenis servis mana yang akan digunakan dan yang tidak digunakan. Dalam kasus ini penulis menggunakan servis sshiptables dikarenakan percobaan serangan bruteforce ini melalui port.

 enabled
 = true\_\_\_\_\_\_\_menyatakan bahwa fail2ban services di port ssh dijalankan

 port
 = ssh \_\_\_\_\_\_port yang dipakai oleh fail2ban services

 filter
 = sshd \_\_\_\_\_\_\_service yang digunakan oleh aksi fail2ban

 action
 = x(action\_mwl)s \_\_\_\_\_\_action\_mwl adalah aksi yang mampu mengirimkan log file ke blocklist.de

 maxretry
 = 6 \_\_\_\_\_\_\_\_\_batas maksimal kegagalan login

### Gambar 1 Jail.conf

Bisa terlihat dari Gambar 1 bahwa maksimal percobaan login yang dilakukan oleh penyerang adalah 10 kali, jika melebihi 10 kali maka sistem akan memutuskan koneksi antara penyerang dan server, dan setiap percobaan login gagal akan dimasukkan kedalam sebuah log yang terletak di direktori /var/log/auth.log.

Setelah semua informasi telah dimasukkan kedalam log maka sistem akan mengirimkan sebuah report yang terkait dengan kegiatan penyerangan dengan alamat pengirim fail2ban[at]dyn.blocklist.de dan alamat tujuan fail2ban[at]blocklist.de.

Hal yang selanjutnya dilakukan adalah memilih aksi yang dilakukan oleh *fail2ban* jika terjadi penyerangan. Ada 3 jenis aksi yang terdapat di dalam *jail.conf, Action, Action\_mw, dan Action\_mwl*. Dalam kasus ini penulis memilih aksi *Action\_mwl*, dikarenakan *Action\_mwl* mempunyai kemampuan mengirim email ke alamat yang dituju serta dapat menyimpan semua kegiatan *login* kedalam sebuah *log file*.

8. Starting and Checking Fail2ban Services Starting and Checking Fail2ban Service perlu dilakukan untuk memastikan bahwa Fail2ban berfungsi dengan baik. Untuk melakukan *Starting* ketik *perintah sudo service fail2ban start*.

Setelah melakukan *Starting*, langkah selanjutnya adalah melakukan *Checking* untuk mengetahui bahwa *Fail2ban* telah benar – benar berjalan. Untuk melakukan *Checking* ketik perintah *sudo service fail2ban status*. Bisa dilihat dari Gambar 2 bahwa *Fail2ban* sudah berjalan dengan status *already running*.

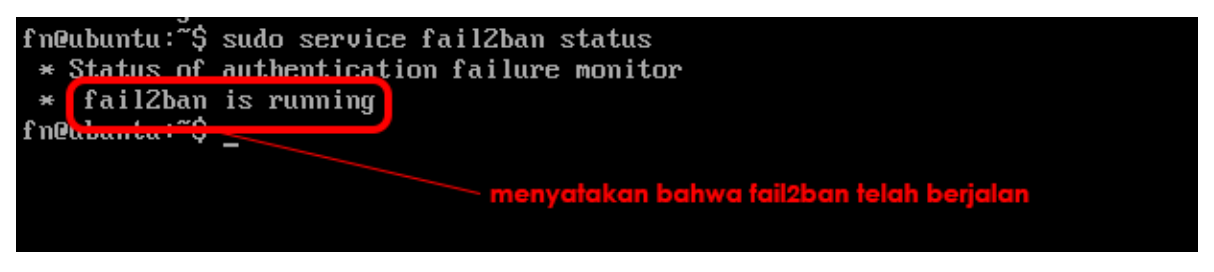

Gambar 2 Starting

# 3.2 Pengujian Setelah Implementasi Fail2ban

Tahap pengujian ini adalah tahap pengujian untuk melihat dampak serangan *bruteforce* setelah implementasi *fai2ban*. Penyerang menggunakan *tools* yang sama dengan pengujian sebelumnya yaitu dengan menggunakan *medusa*, dengan alamat *ip* 

192.168.68.128. taraet berbeda dengan alamat ip target sebelumnya dikarenakan ip yang digunakan bersifat Ubuntu server Perintah yang digunakan dinamis. oleh penyerang pun sama seperti tahap pengujian sebelumnya yaitu, medusa -h 192.168.68.128 -U/root/userlist.txt -P<u>–n</u> 22 /root/password.txt -M ssh .

| ∧ × × root@bt: ~                                                                                                    |
|----------------------------------------------------------------------------------------------------|
| File Edit View Terminal Help                                                                                                    |
| <pre>shared object file: No such file or directory]. Place the module in the medusa<br/>directory, set the MEDUSA MODULE NAME environment variable or run the configure<br/>script again usingwith-default-mod-path=[path].<br/>invokeModule failed - see previous errors for an explanation<br/>root@bt:~# medusa -h 192.168.68.128 -n 22 -U /root/userlist.txt -P /root/passwor<br/>d.txt -M ssh<br/>Medusa v2.1.1 [http://www.foofus.net] (C) JoMo-Kun / Foofus Networks <jmk@foofus<br>.net&gt; penyerang gagal melakukan bruteforce di percobaan ke-6</jmk@foofus<br></pre>                                                                                                    |
| ACCOUNT CHECK: [ssh] Host: 192.168.68.128 (1 of 1, 0 complete) User: admi (1 of<br>9, 0 complete) Password: admi (1 of 9 complete)<br>ACCOUNT CHECK: [ssh] Host: 192.168.68.128 (1 of 1, 0 complete) User: admi (1 of<br>9, 0 complete) Password: admin (2 of 9 complete)<br>ACCOUNT CHECK: [ssh] Host: 192.168.68.128 (1 of 1, 0 complete) User: admi (1 of<br>9, 0 complete) Password: admin1 (3 of 9 complete)<br>ACCOUNT CHECK: [ssh] Host: 192.168.68.128 (1 of 1, 0 complete) User: admi (1 of<br>9, 0 complete) Password: admin1 (3 of 9 complete)<br>ACCOUNT CHECK: [ssh] Host: 192.168.68.128 (1 of 1, 0 complete) User: admi (1 of<br>ssword: admin2 (4 of 9 complete)<br>ACCOUNT CHECK: [ssh] Host: 192.168.68.128 (1 of 1, 0 complete) User: admi (1 of<br>ssword: admin3 (5 of 9 complete)<br>ERROR: Thread B6B32B70: Host: 192.168.68.128 Cannot connect<br>Ing (1 of 3 retries)<br>ERROR: Thread B6B32B70: Host: 192.168.68.128 Cannot connect<br>Iurreachable], retry<br>ing (2 of 3 retries) |

Gambar 3 Pengujian setelah impelemntasi

Terlihat dari Gambar 3 bahwa penyerang tidak berhasil melakukan percobaan login yang keenam kali, dimana target otomatis memutuskan koneksi antara penyerang dan sistem. Pemutusan koneksi ini dilakukan oleh fail2ban yang terpasang di sistem target dimana penyerang hanya bisa melakukan percobaan login sebanyak 6 kali percobaan. Pengaturan terkait dengan maksimal percobaan login sebanyak 6 kali ini disimpan

di dalam *jail.conf* dimana sebelumnya sudah dikonfigurasi. Dengan *Action\_mwl* yang sudah ditetapkan sebelumnya sebagai aksi *fail2ban*, maka setiap percobaan gagal login akan disimpan kedalam sebuah *log file* yang terletak di direktori */var/log/auth.log*. Untuk melihat *log file* ketik perintah, *nano /var/log/auth.log*.

| Gl  | GNU nano 2.2.6 |            |          | File: /var/log/auth.log                                                             |
|-----|----------------|------------|----------|-------------------------------------------------------------------------------------|
|     |                |            |          |                                                                                     |
| Nov | 1              | 00:58:00   | ubuntu   | <pre>sudo: pam_unix(sudo:session): session opened for user root by fn(uid=0)</pre>  |
| Nov | 1              | 00:58:20   | ubuntu   | sudo: pam_unix(sudo:session): session closed for user root                          |
| Nov | 1              | 01:01:01   | ubuntu   | sshd[1691]: Invalid user admi from 192.168.68.129                                   |
| Nov | 1              | 01:01:01   | ubuntu   | sshd[1691]: input_userauth_request: invalid user admi [preauth]                     |
| Nov | 1              | 01:01:01   | ubuntu   | sshd[1691]: pam_unix(sshd:auth): check pass; user unknown                           |
| Nov | 1              | 01:01:01   | ubuntu   | sshd[1691]: pam_unix(sshd:auth): authentication failure; logname= uid=0 eui         |
| Nov | 1              | 01:01:03   | ubuntu   | sshd[1691]: Failed password for invalid user admi from 192.168.68.129 port          |
| Nov | 1              | 01:01:03   | ubuntu   | sshd[1691]: pam_unix(sshd:auth): check pass; user unknown                           |
| Nov | 1              | 01:01:05   | ubuntu   | sshd[1691]: Failed password for invalid user admi from 192.168.68.129 port          |
| Nov | 1              | 01:01:05   | ubuntu   | sshd[1691]: pam_unix(sshd:auth): check pass; user_unknown                           |
| Nov | 1              | 01:01:07   | ubuntu   | sshd[1691]: Failed password for invalid user admi from 192.168.68.129 port          |
| Nov | 1              | 01:01:07   | ubuntu   | sshd[1691]: Disconnecting: Too many authentication failures for admi [preau         |
| Nov | 1              | 01:01:07   | ubuntu   | sshd[1691]: PAM 2 more authentication failures; logname= uid=0 euid=0 tty=s         |
| Nov | 1              | 01:01:18   | ubuntu   | sshd[1693]: Invalid user admi from 192.168.68.129                                   |
| Nov | 1              | 01:01:18   | ubuntu   | sshd[1693]imput_userauth_request: invalid user admi [preauth]                       |
| Nov | 1              | 01:01:18   | ubuntu   | sshd[1693]: pam_unix(sshd:auth): check pass; user unknown                           |
| Nov | fa             | il2ban mem | nutuskan | koneksi dengan penyerang setelah melewati batas maksimal login 🗧 logname= uid=0 eui |
| Nov |                |            |          | 192.168.68.129 port                                                                 |
| Nov | 1              | 01:01:20   | ubuntu   | sshd[1693]: pam_unix(sshd:auth): check pass; user unknown                           |
| Nov | 1              | 01:01:22   | ubuntu   | sshd[1693]: Failed password for invalid user admi from 192.168.68.129 port          |
|     |                |            |          |                                                                                     |

# Gambar 4

#### Log file

Bisa terlihat dari Gambar 4 di atas dimana ada sebuah percobaan login yang dilakukan oleh alamat *ip 192.168.68.129* dimana alamat *ip* tersebut adalah *alamat ip* dari penyerang, dan terlihat bahwa penyerang melakukan percobaan login sebanyak 5 kali yang dinyatakan gagal. mengirimkan laporan penyerangan ke email melalui third-party applications yaitu blocklist.de, maka seharusnya setiap laporan penyerangan akan dikirimkan terlebih dahulu melalui blocklist.de lalu dilanjutkan ke email admin. Laporan penyerangan bisa dilihat melalui website blocklist.de.

Terkait dengan penjelasan sebelumnya bahwa aksi Action\_mwl memiliki kemampuan untuk

Currently, you have entered 1 Server.

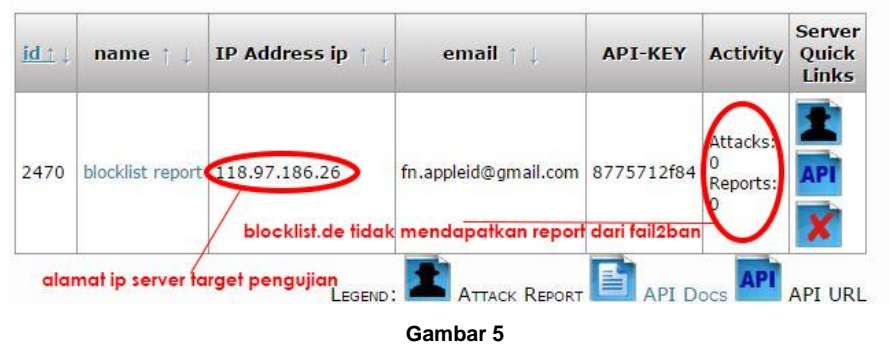

Bocklist de report

Bisa terlihat dari Gambar 5 bahwa alamat *ip 118.97.186.26* yaitu alamat *ip server* tidak menerima laporan penyerangan ataupun laporan lainnya yang terkait dengan kegiatan di *server*.

### V. KESIMPULAN

Kesimpulan dari penelitian ini solusi yang ditawarkan oleh penulis untuk melakukan implementasi *fail2ban* pada Ubuntu server untuk mencegah serangan *bruteforce*.

 Implementasi *fail2ban* pada Ubuntu server terbukti dapat mencegah serangan *bruteforce* dan memblokir alamat *ip* dari penyerang tersebut kedalam daftar *blacklist*. 2. *Fail2ban* tidak dapat memberikan *report* kepada administrator melalui web *blocklist.de* dan email administrator.

### DAFTAR PUSTAKA

- [1] Canavan, J. E, "Fundamentals of Network Security", Artech House, 2001
- [2] Ellingwood, Justin "How Fail2ban Works to Protect Services on Linux Server", <u>https://www.digitalocean.com/community/</u> <u>tutorials/how-fail2ban-works-to-protect-</u> <u>services-on-a-linux-server</u>, Mei 2014